## আবেদনের জন্য ইউজার ম্যানুয়াল

 বাংলাদেশ হাউজ বিল্ডিং ফাইনান্স কর্পোরেশন-এ ঋণ আবেদনের জন্য প্রথমে কর্পোরশেনের ঋণ আবেদনের ওয়েবসাইট esheba.bhbfc.gov.bd ভিজিট করুন।

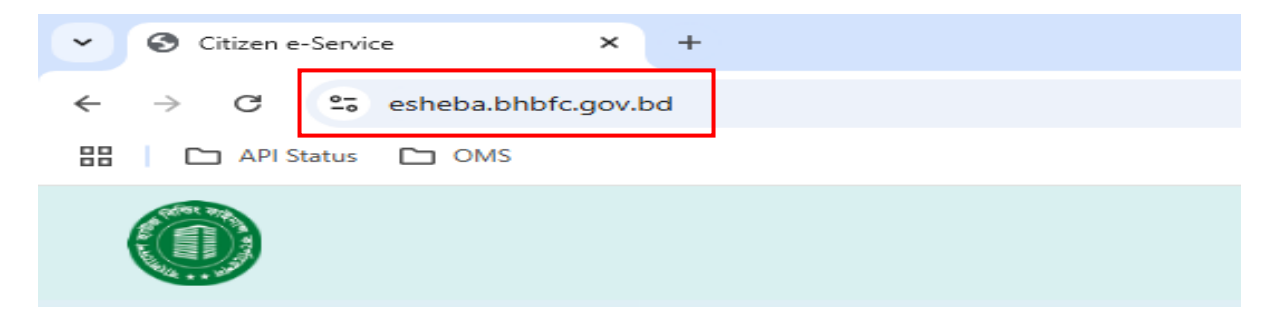

২. ওয়েবসাইটের হোম পেজের লগইন বা Apply Now এ ক্লিক করুন।

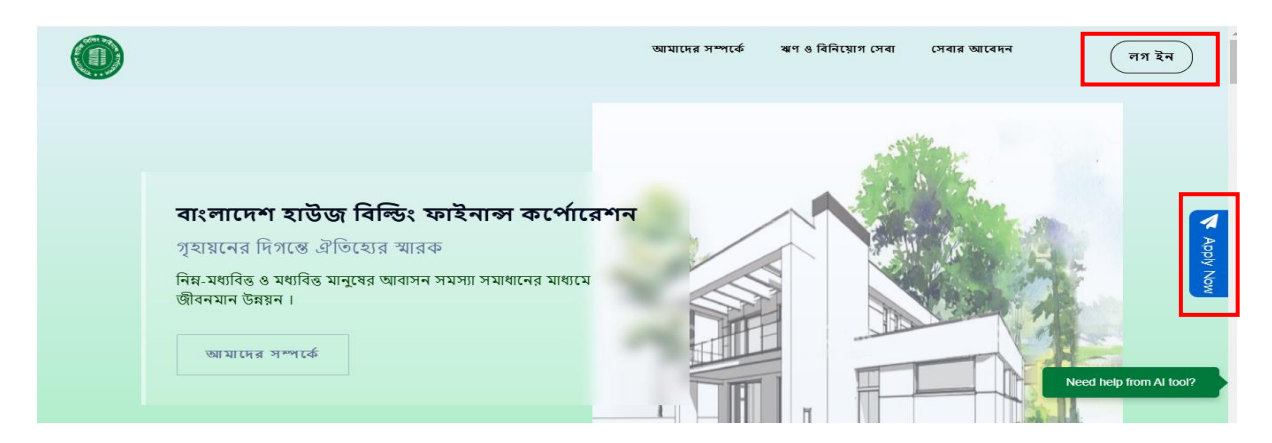

সঠিক ইমেইল অ্যাড়েস ও পাসওয়ার্ড দিয়ে লগইন করুন। লগইন করার সময় আপনার ভেরিফাইড মোবাইল নাম্বার ও ইমেইল অ্যাড়েসে প্রেরিত One Time Password (OTP) প্রদান করুন। পূর্বে রেজিস্ট্রেশন করা না থাকলে, **রেজিস্টার প্রয়োজন?** – এ ক্লিক করে রেজিস্ট্রেশন করে নিন।

|                               | সাইন ইন      |               |
|-------------------------------|--------------|---------------|
|                               |              |               |
| Enter Email                   |              |               |
| Enter Password                |              | Ø             |
| 🗌 মনে রাখুন                   | 🔒 পাসওয়ার্থ | র্ভুলে গেছেন? |
|                               | লগইন         |               |
| <b>₊_</b> রেজিস্টার প্রয়োজন? |              |               |
|                               |              |               |

৩. লগইন করার পর ড্যাশবোর্ড দেখা যাবে। আবেদনের জন্য প্রথমে আবেদনকারীর ব্যক্তিগত তথ্য পূরণ করুন।

| ড্যাশ বোর্ড     |                     |           |                              |
|-----------------|---------------------|-----------|------------------------------|
| ৰ্যন্তিগত তথ্য  |                     | ~         |                              |
| ছৰি আপলোড       |                     | ব্যাক্তগণ | ত তথ্য                       |
| স্বাক্ষর আপলোড  | নাম                 |           | Name [English]               |
| ঋণ আবেদন        | নাম [বাংলায়]       |           | Name [English]               |
|                 | স্বামী/স্ত্রী'র নাম |           | Spouse Name [English]        |
| MICANCASI MAISI | স্বামী/স্ত্রীর নাম  |           | Spouse Name [English]        |
| প্রোফাইল যোগ    | পিতার নাম           |           | Father's name [English]      |
| 4111210         | পিতার নাম [বাংলায়] |           | Father's name [English]      |
| লিলপত্রাদি ফেরড | মাত্যর নাম          |           | Mother's Name [English]      |
|                 | মাতার নাম [বাংলায়] |           | Mother's Name [English]      |
|                 | জন্ম তারিখ          |           | জাতীয় পরিচয়পত্র নস্বর(NID) |
|                 | mm/dd/yyyy          |           | NID No                       |
|                 | ধর্ম                |           | লিঙ্গ                        |

আবেদনকারীর ছবি ও স্বাক্ষর আপলোড করুন।

| ড্যাশ বোর্ড        |                     |                              |
|--------------------|---------------------|------------------------------|
| ৰ্যন্তিগত তথ্য     |                     |                              |
| ছৰি আপলোড          |                     | ব্যক্তিগত তথ্য               |
| 🔹 স্নাক্ষর আপলোড   | নাম                 | Name [English]               |
|                    | নাম [বাংলায়]       | Name [English]               |
| વાગ પ્લાદવાયલ      | স্বামী/স্লী'র নাম   | Spouse Name [English]        |
| আবেদনের অবস্থা     | স্বামী/স্ত্রী'র নাম | Spouse Name [English]        |
| 🛓 প্রোফ্রাইল যোগ   | 6                   |                              |
| ঋণ স্থিতি          | াপতার নাম           | Father's name [English]      |
| দলিলপত্রাদি ফ্বেরত | াপতার নাম [বাংলায়] | Father's name [English]      |
|                    | মাতার নাম           | Mother's Name [English]      |
|                    | মাতার নাম [বাংলায়] | Mother's Name [English]      |
|                    | জন্ম তারিখ          | জাতীয় পরিচয়পত্র নম্বর(NID) |
|                    | mm/dd/yyyy          | NID No                       |
|                    | ধর্ম                | লিঙ্গ                        |

- ৫. এরপর আপনি ঋণ আবেদন করতে পারবেন। ঋণ আবেদন করার জন্য নিচের ধাপগুলো অনুসরণ করুন।
  - ৫.১ ঋণ আবেদনের জন্য প্রথমেই সাধারণ তথ্য পূরণ করুন। সাধারণ তথ্যগুলো সতর্কতার সাথে পূরণ করার পর সংরক্ষণ ও পরবর্তী-এ ক্লিক করে পরের পেজে যান।

|    | 1               |
|----|-----------------|
|    | নাশ ৰোৰ্ড       |
| •  | াক্তিগত তথ্য    |
| •• | ্ৰি আপলোড       |
| -  | গক্ষর আপলোড     |
|    | ধণ আবেদন        |
|    | মাবেদদের অবস্থা |
|    | প্রাফাইল যোগ    |
|    | ধণ জ্ঞি         |
|    | লিলপত্রাদি ফেরড |
|    |                 |
|    |                 |

৫.২ সাধারণ তথ্য পূরণ করার পর প্রফেশনাল তথ্য সতর্কতার সাথে পূরণ করুন। বিভিন্ন পেশার উপর ভিত্তি করে বিভিন্ন ধরণের তথ্য পূরণ করতে হবে। এরপর **সংরক্ষণ ও পরবর্তী**-এ ক্লিক করে পরের পেজে যান। পূর্বের পেজের কোন তথ্য পরিবর্তনের প্রয়োজন হলে **পূর্ববর্তী**-এ ক্লিক করুন।

| and the second second se |                                      |                               |
|----------------------------------------------------------------------------------------------------|--------------------------------------|-------------------------------|
| বোর্ড                                                                                                    | You're Almost Donel Let's Continuel  |                               |
| প্রোফাইল যোগ                                                                                                    |                                      |                               |
| ব্যক্তিগত তথ্য                                                                                                    | সাধারণ তথ্য স্রেধে-সন্ধল তথ্য        |                               |
| ছবি আপলোড                                                                                                    |                                      | প্রফেশনাল তথ্য(সরকারী চাকুরী) |
| স্বাক্ষর আপলোড                                                                                                    | মন্ত্রনালয়/বিভাগ্/অধিদপ্তর/পরিদপ্তর | অফিস্/বিশ্ববিদ্যালয়ের নাম    |
| ঋণ আবেদন                                                                                                    | মন্ত্রনালয়/বিভাগ/অধিদপ্তর/পরিদপ্তর  | অফিস/বিশ্ববিদ্যালয়ের নাম     |
| আবেদনের অবস্থা                                                                                                    | অফিসের ঠিকানা                        | পদ্বী                         |
| ঋণ স্থিতি                                                                                                    | অফিসের ঠিকানা/বিভাগ                  | পদবী                          |
| দলিলপত্রাদি ফেরড                                                                                                    | জিপিএফ নমস                           | ন্যক্তিগত পরিচিতি নম্বর       |
|                                                                                                    | জিপিএফ নশ্বর                         | ব্যক্তিগত পরিচিতি নম্বর       |
|                                                                                                    |                                      |                               |
|                                                                                                    | চাকুরীতে যোগদান তারিখ                | বৰ্ত্তমান পদে যোগদান তায়িখ   |
|                                                                                                    | mm/dd/yyyy                           | mm/dd/yyyy                    |

৫.৩ প্রফেশনাল তথ্য পূরণ করার পর ভূমি সংক্রান্ত তথ্য পূরণ করুন এবং **পরবর্তী** পেজে যান।

| ড্যাশ বোর্ড        | Vaulas Alasart Danal Lalla Continu | el.                                     |                                                        |
|--------------------|------------------------------------|-----------------------------------------|--------------------------------------------------------|
| +👱 প্রোফাইল যোগ    | Tou le Almost Done: Let's Continu  |                                         |                                                        |
| 💄 ব্যক্তিগত তথ্য   | সাধারণ তথ্য প্র                    | ফেশনাল তথ্য ভূমি সম্পাকত তথ্যাদ         | প্লচ সম্পাকত তথ্যাদ ক্লিয় সম্পাকত                     |
| 🔜 ছৰি আপলোড        |                                    | ভূমি সম্পর্কিত তথ্যাদ                   | Ť                                                      |
| 💉 স্থাক্ষর আপলোড   | শেষ্য *:                           | জমির পরিমাণ [শতাংশ]                     | জমির ও বহান:                                           |
| 📄 ঋণ আবেদন         | শৌজা                               | জমির পরিমাণ [শতকে]                      | ভূট্টার অবস্থান                                        |
| 🛢 আবেদনের অবস্থা   | জমির বর্তমান চৌহদ্দি [দক্ষিণে] *:  | জমির বর্তমান চৌহন্দি (উত্তরে)           | জমির বর্তমান চৌহন্দি [পূর্বে] +:                       |
| া, ঋণ স্থিতি       | জমির বর্তমান চৌহন্দি [দক্ষিণে]     | জমির বর্তমান চৌহ্দদি [উন্তরে]           | জমির বর্তমান চৌহন্দি [পূর্বে]                          |
| 🗧 দলিলপত্রাদি ফেরড | জমির বর্তসান চৌহন্দি [পশ্চিসে]     | অনুমোদিত নকশার আরক নম্বর *:             | নকশা অনুমোদনের তারিখ *                                 |
|                    | জমির বর্তমান চৌহন্দি [পশ্চিমে]     | অনুমোদিত নকশার স্মারক নম্বর             | mm/dd/yyyy                                             |
|                    | নকশা অনুমোদনকারী কর্তৃপক্ষ •:      | বৰ্তমানে নিৰ্মাণকান্স কোন অবস্থায় আছে? | অনুমোণিত নকশা ও কাঠামো অনুযায়ী কাজ করা হয়েছে কি-না ? |
|                    | নকশা অনুযোদনকারী কর্তৃপক্ষ         | বর্ত্তমানে নির্মাণকাজ কোন অবস্থায় আ    | ি খা                                                   |
|                    |                                    |                                         | ∕⊖ना                                                   |

৫.৪ ভূমি সংক্রান্ত তথ্য পূরণ করার পর প্লট সম্পর্কিত তথ্য পূরণ করুন এবং সংরক্ষণ ও পরবর্তী-এ ক্লিক করুন।

| ড্যাশ ৰোৰ্ড      |                               |                                       |                                              |
|------------------|-------------------------------|---------------------------------------|----------------------------------------------|
| প্রোফাইল যোগ     | You're Almost Done! Let's Con | tinue                                 |                                              |
| ৰ্যক্তিগত তথ্য   | সাধারণ তথ্য                   | প্রফেশনাল তথ্য ভূমি সম্পর্কিত তথ্যাদি | প্লট সম্পর্কিত তথ্যাদি স্লয়ট ক্রয় সম্পর্কি |
| ছৰি আপলোড        |                               | সরকারী প্লট সম্পর্কিত ত               | গ্যাদি                                       |
| স্বাক্ষৰ আপলোড   | ভূমি ইন্ধারাদাতা কর্তৃপক্ষ *: | পৌর হোষ্ডিং নম্বর                     | প্লট নম্বর *                                 |
| ঋণ জ্যাবেদন      | ভূমি ইজারাদাতা কর্তৃপক্ষ      | পৌর হোল্ডিং নম্বর                     | প্লট নম্বর                                   |
| আবেদনের অবস্থা   | সেউর +                        | প্ৰতি বৰ্গফুটে সম্ভাব্য ডাড়াঃ        | ব্রক নম্বর *:                                |
| ঋণ স্থিতি        | সেক্টর/ সেকশন/ পাড়া          | সম্ভাব্য ভাড়া                        | ব্লক নম্বর                                   |
| দলিলপত্রাদি ফেরড | সড়ক*                         |                                       |                                              |
|                  | সাদক                          |                                       |                                              |

৫.৫ যদি বাড়ি নির্মাণ ঋণ/বিনিয়োগের জন্য আপনি আবেদন করেন, তাহলে আপনার সকল তথ্য নিচের মত একটি উইন্ডো দেখাবে। সেটিতে সম্মতি প্রদান-এ ক্লিক করে আপনার আবেদন সাবমিট করুন।

| वाग रागर्व     Congratulations! You are Done!            Congratulations! You are Done!             दाङ्गमराज खरा             दाङ्गमराज खरा             दाङ्गमराज खरा             दाङ्गमराज खरा             दाङ्गमराज खरा             दाङ्गमराज खरा             दाङ्गमराज खरा             दाङ्गमराज खरा             दाङ्गमराज खरा             दाङ्गमराज खरा             दाङगा             दाङगा             दाङगा             दाङगा             दाङगा             दाङगा             दाङगा                     दा                                                                                                    | ■ जाग रार्व       Congratulations! You are Done!         ▲ राष्ट्रिंग प्रथा       अवद्वाग क्या       अवद्वाग क्या       अव       अव       अव       अव       अव       अव       अव       अव       अव       अव       अव       अव       अव       अ                                                                                                    | আগ বের্জ       শ্রেফাটন বেজ       শ্রেফাটন বেজ       শ্রিপ্টি ভয়া       শ্রিপ্ট ভয়া       শ্রিপ্ট ভয়া                                                                                                    |                                                                                                    |                    |
|----------------------------------------------------------------------------------------------------|----------------------------------------------------------------------------------------------------|----------------------------------------------------------------------------------------------------|----------------------------------------------------------------------------------------------------|--------------------|
| Clignetia মেল     clignetia মেল     clign | Cignuts মেন     ব্যঞ্জিগত হয়     ব্যঞ্জিগত হয়      ব্যঞ্জিগত হয়      ব্যঞ্জিগত হয়      ব্যঞ্জিগত হয়      ব্যঞ্জিগত হয়      ব্যঞ্জিগত হয়      ব্যঞ্জিগত হয়      ব্যঞ্জিগত হয়      ব্যঞ্জিগত হয়      ব্যঞ্জিগত হয়      ব্যঞ্জিগত হয়      ব্যঞ্জিগত হয়      ব্যঞ্জিগত হয়      ব্যঞ্জি ব্যঞ্জি      ব্যঞ্জিগত হয়      ব্যঞ্জি ব্যঞ্জি      ব্যঞ্জিগত হয়      ব্যঞ্জিগত হয়      ব্যঞ্জিগত হয়      ব্যঞ্জিগত হয়      ব্যঞ্জিগত হয়      ব্যঞ্জি ব্যঞ্জি      ব্যঞ্জিগত হয়      ব্যঞ্জিগত হয়      ব্যঞ্জি ব্যঞ্জি      ব্যঞ্জি ব্যঞ্জি      ব্যঞ্জি ব্যঞ্জি      ব্যঞ্জি ব্যঞ্জি      ব্যঞ্জি ব্যঞ্জি      ব্যঞ্জি ব্যঞ্জি      ব্যঞ্জি ব্যঞ্জি      ব্যঞ্জি ব্যঞ্জি      ব্যঞ্জি ব্যঞ্জি      ব্যঞ্জি ব্যঞ্জি      ব্যঞ্জি ব্যঞ্জি      ব্যঞ্জি ব্যঞ্জি       ব্যঞ্জি ব্যঞ্জি      ব্যঞ্জি ব্যঞ্জি      ব্যঞ্জি ব্যঞ্জি      ব্যঞ্জি ব্যঞ্জি      ব্যঞ্জি      ব্যঞ্জি ব্যঞ্জি      ব্যঞ্জি ব্যঞ্জি      ব্যঞ্জি      ব্যঞ্জি ব্যঞ্জি      ব্যঞ্জি ব্যঞ্জি      ব্যঞ্জি ব্যঞ্জি      ব্যঞ্জি ব্যঞ্জি      ব্যঞ্জি ব্যঞ্জি      ব্যঞ্জি ব্যঞ্জি      ব্যঞ্জি ব্যঞ্জি      ব্যঞ্জি ব্যঞ্জি ব্যঞ্জি      ব্যঞ্জি ব্যঞ্জ ব্য      ব্যঞ্জি ব্যঞ্জি ব্যঞ্জি ব্যঞ্জি ব্যঞ্জি      ব্যঞ্জি ব্যঞ্জি ব্যঞ্জি ব্যঞ্জ ব্যঞ্জ ব্য      ব্যঞ্জি ব্যঞ্জি ব্যঞ্জি ব্যঞ্জি ব্যঞ্জ ব্য      ব্যজ্জি ব্যঞ্জি ব্যঞ্জ ব্য      ব্যজ্জি ব্যঞ্জি ব্যঞ্জ ব্য      ব্যজ্জি ব্যঞ্জ ব্য      ব্যজ্জি ব্য ব্যজ্জি ব্য      ব্য ব্যজ্জি ব্য      ব্য ব্যজ্জি ব্য      ব্য ব্যজ্জি ব্য      ব্য ব্যজ্জি ব্য      ব্য ব্যজ্জি ব্য      ব্য ব্যজ্জি ব্য      ব্য ব্যজ্জি ব্য      ব্য ব্যজ্জি ব্য      ব্য ব্য ব্য ব্য ব্য      ব্য ব্য ব্য      ব্য ব্য ব্য ব্য      ব্য ব্য ব্য ব্য      ব্য ব্য ব্য      ব্য ব্য ব্য ব্য      ব্য ব্য ব্য      ব্য ব্য ব্য ব্য      ব্য ব্য ব্য ব্য ব্য      ব্য ব্য ব্য ব্য      ব্য ব্য ব্য ব্য      ব্য ব্য ব্য ব্য                                       |                                                                                                    | CIUNITA যোগ     Informatific case     Comparison     Comparison     Compar | ড্যাশ বোর্ড        |
| ব্যটিগত ভয়া     ব্যটিগত ভয়া     ব্যটিগত ভয়     ব্যটিগত ভয়     ব্য  | যাটিগত ভয়া<br>যাটিগত ভয়া<br>হাবি আগসের<br>আবেরনে<br>আবেরনের আবহা<br>আবির্দি মারনি মেরল<br>আবির্দ মারনি মেরল<br>আবির্দ মারনি মেরেল<br>আবির্দ মারনি মেরেল<br>আবির্দ মারনি মেরল<br>আবির্দ মারনি মেরল<br>আবির্দ মারনি মেরল<br>আবির্দ মারনি মেরল<br>আবির্দ মারনি মেরেল<br>আবির্দ মারনি মেরের<br>আবির্দ মারনি মেরেল<br>আবির্দ মারনি মেরেল<br>আবির্দ মারনি মেরেল<br>আবির্দ মারনি মেরেল<br>আবির্দ মারনি মেরের<br>আবির্দ মারনি মেরের<br>আবির্দ মারনি মের মের মের মের মের মের মের মের মের মের | хайдинована       хайдинована       хайдинована | хайжив чала       хайжив чала       цайжив чала       цайжив чала       цайжив чала       така чала       чала чала       чала       ча                                                                                                    | 💄 প্রোফাইল যোগ     |
|                                                                                                    | star আগদেরত     pdf;base64,JVBERi0xLjUKJeLjz9MKMSAwiG     1 / 1   − 102% + : : ♦      aviscেদন     wicম্বের অবস্থা     witম্বিরি     xসিপ শ্রাবি জেরত                                                                                                    | ছাৰ বাগসেৱ         ছাৰ বাগসেৱ              pdf;base64,JVBERi0xLjUKJeLjz9MKMSAwIG             1 / 1   − 102% +                                                                                                    |                                                                                                    | 💄 ব্যক্তিগত তথ্য   |
| ✓ হাতম অনসেত শা আবেদন  শা আবেদন  আবেদনের অবস্থা  শা মানিস্মিটি  শিবিপার্মানি মেরত                                                                                                    | <ul> <li>হাজর জনসেনত</li> <li>ঝান জনসেন</li> <li>আন জনসের জনস্থা</li> <li>ঝান জনস্থা</li> <li>মান মিরিছি</li> <li>মনিস শর্রারি জ্লেজ</li> </ul>                                                                                                    | <ul> <li>হাতম অপসেন্ত</li> <li>অগ মানেন্দ</li> <li>আবেদনের অবস্থা</li> <li>আগ মানি্দ প্রারি মেরত</li> </ul>                                                                                                    | <ul> <li>শাঙর অপনেচার</li> <li>আগরেমনন</li> <li>আরেমনর অবস্থা</li> <li>আরেমনের অবস্থা</li> <li>মানির্দারেমি ফেরত</li> </ul>                                                                                                    | ছবি আপলোড          |
| <ul> <li>ৣ খণ আবেদন</li> <li>ৣ আবেদনের অবহা</li> <li>ৣ খণ ছিতি</li> <li>ৣ মসিনপরানি মেরত</li> </ul>                                                                                                    | <ul> <li>৯ পাজনেন বিশ্ব বিশ্ব</li></ul>                            | <ul> <li>৯ পা আবেদন</li> <li>৯ আবেদনর অবহা</li> <li>৫ সা মিটি</li> <li>৫ সমিদশরানি মেরত</li> </ul>                                                                                                    | <ul> <li>আগমেন বিধেন বিধেন বিধেন বিধিন বিধিন বিধিন বিধিন বিধিন বিধিন বিধিন বিধিন বিধিন বিধিন বিধিন বিধিন বিধিন বিধিন বিধিন বিধিন বিধিন বিধিন বিধিন বিধিন বিধিন বিধিন বিধিন বিধিন বিধিন বিধিন বিধিন বিধিন বিধিন বিধিন বিধিন বিধিন বিধিন বিধিন বিধিন বিধিন বিধিন বিধিন বিধিন বিধিন বিধিন বিধিন বিধন বিধ</li></ul>                                                                                                    | 🂉 স্থাক্ষর আপলোড   |
| 🖹 আবদেশের অবস্থা<br>11. অপ দিটি<br>🗟 সসিপ প্রাদি অরত                                                                                                    | 🖹 আবেদনের অবস্থা<br>যের অগদিনি উ<br>রাদিনপত্রানি ভেরত                                                                                                    | 🖹 আবেদনের অবস্থা<br>🔝 অগ হিন্দি<br>😧 মনিদপগ্রাধি মেরত                                                                                                    | <ul> <li>আবেমদের অবহা</li> <li>মণ হিতি</li> <li>মলিলগত্রাদি ফেরজ</li> </ul>                                                                                                    | 🛓 ঋণ আবেদন         |
| য় খগ দ্বিতি<br>দাসিলপত্রাবি ফেরত                                                                                                    | য় খগ মৃতি<br>বু দলিপত্রাধি ফেরভ                                                                                                    | 11 খন দ্বিভি<br>🚡 সনিলপত্রারি ফেরভ                                                                                                    | া। খগ ছিটি<br>উ দটিলপত্রাই ফেরত                                                                                                    | 🛢 আবেদনের অবস্থা   |
| দলিপগুৱাদি ফেরত                                                                                                    | সদিলপত্রাহি ফেরত                                                                                                    | সদিপপদ্রাহি যেরও                                                                                                    | ু দলিপদ্বাহি যেরও                                                                                                    | 🖡 ঋণ স্থিতি        |
|                                                                                                    |                                                                                                    |                                                                                                    |                                                                                                    | 🖡 দলিলপত্রাদি ফেরত |
|                                                                                                    |                                                                                                    |                                                                                                    |                                                                                                    |                    |
|                                                                                                    |                                                                                                    |                                                                                                    |                                                                                                    |                    |
|                                                                                                    |                                                                                                    |                                                                                                    |                                                                                                    |                    |
| আপনি সন্মতি প্রদান করতে চাইলে "সন্মতি প্রদান " বাটুন ক্লিক করুন 🛛 পুর্ববর্ত্তী সন্মতি প্রদান                                                                                                    | আপনি সন্মতি প্রদান করতে চাইলে "সন্মতি প্রদান " বাটুন ক্লিক করুন 🛛 পুর্ববর্ত্তী 🛛 সন্মতি পদান                                                                                                    | আপনি সন্মতি প্রদান করতে চাইলে "সন্মতি প্রদান " বাটুন ক্লিক করুন 🛛 পুর্ববর্ত্তী 🛛 সন্মতি পদান                                                                                                    | আপনি সন্মতি প্রদান করতে চাইলে "সন্মতি প্রদান " বাটুন ক্লিক করুন 🛛 পুর্ববর্ত্তী সন্মতি পদান                                                                                                    |                    |

৫.৬ ডকুমেন্ট পেন্ডিং পেজ হতে প্রয়োজনীয় ডকুমেন্ট আপলোড করে আবেদন সম্পন্ন করুন।

| জ্যাশ ৰোৰ্ড        | এপ্লিকেশন আইডি   | অবস্থা                                           | ব্রাঞ্চ                 | অ্যাকশন                                      |
|--------------------|------------------|--------------------------------------------------|-------------------------|----------------------------------------------|
| 💄 ব্যক্তিগত তথ্য   | AP9999000000010  | আইন বিপোর্ট শাখা ব্যবস্থাপক কর্জক সাক্ষর হয়েছে। | নারায়নগঞ্জ শাখা অফিস   | প্রাথমিক আবেদন (আবেদন প্রোগ্রেস) ফাইল সংযক্ত |
| 💻 ছবি আপলোড        |                  | Document not pending                             |                         |                                              |
| 🧪 স্থাক্ষর আপলোড   | AP9999000000011  | জ্যাবদন সফলজার থচ্যা হায়াছ                      | ঝালকাঠি শাখা অফিস       | পার্ঘটিক আাবদন (আাবদন (পার্গেস) ফাইল সংযাজ   |
| 🖹 ঋণ আবেদন         |                  | Document not pending                             |                         |                                              |
| 🚍 আবেদনের অবস্থা   | AP999900000085   |                                                  | চট্টগ্রাম শাখা অফিস     |                                              |
| + প্রোফাংল যোগ     |                  | Document pending                                 |                         | ्यापान द्याद्यन (प्राप्त न रयुष्ट)           |
| া, ঋণাস্থাত        | AD9999000000017  |                                                  | ব্বজন্য স্থাখ্য চাহিচ্য |                                              |
| 🖌 দলিলপত্রাদি ফেরত | AF 3333000000017 | ( আবেদন সফলভাবে জমা হয়েছে) Document pending     | 1897 - IN MAN           | প্রাথমিক আবেদন প্রাগ্রেস ফাইল সংযুক্ত        |

৬. আবেদন সাবমিট করার পর আপনার ইমেইলে আবেদনের কপি সফটওয়্যার হতে পিডিএফ প্রেরণ করা হবে। আপনার আবেদন আপনি **আবেদনের অবস্থা**-এ ক্লিক করে ট্রাকিং করতে পারবেন।

| ড্যাশ ৰোৰ্ড                | এপ্লিকেশন আইডি  | অবস্থা                                              | রাঞ্চ                 | জ্যাকশন                                       |
|----------------------------|-----------------|-----------------------------------------------------|-----------------------|-----------------------------------------------|
| 💄 ব্যক্তিগত তথ্য           | AP9999000000010 | আইন রিপোর্ট শাখা ব্যবস্থাপক কর্তৃক স্বাক্ষর হয়েছে। | নারায়নগঞ্জ শাখা অফিস | প্রাথমিক আবেদন (আবেদন গ্রোগ্রেস) ফাইল সংযুক্ত |
| 🔜 ছবি আপলোড                |                 | Document not pending                                |                       |                                               |
| খাক্ষর আগগেতে<br>খিণ আবেদন | AP9999000000011 | আবেদন সফলভাবে জমা হয়েছে                            | ঝালকাঠি শাখা অফিস     | প্রাথমিক আবেদন আগ্রেস ফাইন সংযুক্ত            |
| 📋 আবেদনের অবস্থা           |                 | Document not pending                                |                       |                                               |
| +👱 প্রোফাইল যোগ            | AP9999000000085 | আবেদন সফলভাবে জমা হয়েছে                            | চট্টগ্রাম শাখা অফিস   | প্রাথমিক আবেদন আগ্রেস ফাইল সংযুক্ত            |
| ।।, ঋণ স্থিতি              |                 | Document pending                                    |                       |                                               |
| টি দলিলপত্রাদি ফেরড        | AP9999000000017 | আবেদন সফলভাবে জমা হয়েছে<br>Document pending        | বরগুনা শাখা অফিস      | প্রাথমিক আবেদন আেবেদন প্রোগ্রেস ফাইল সংযুক্ত  |